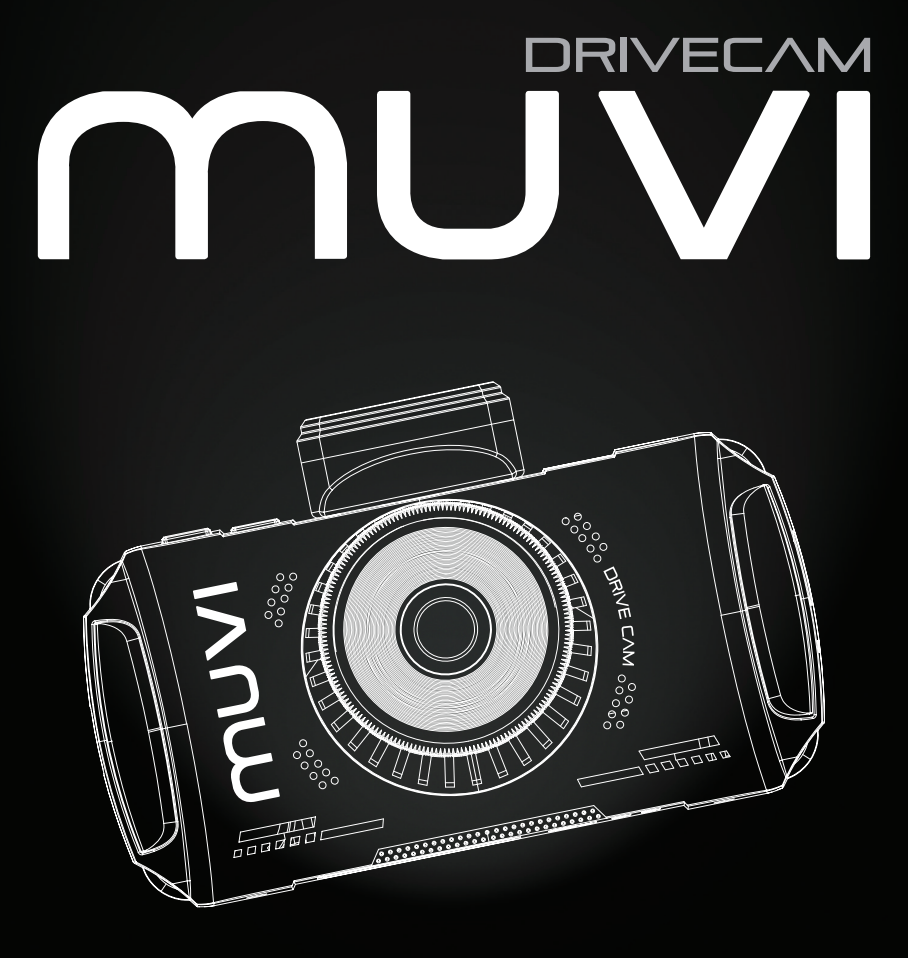

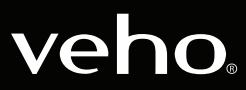

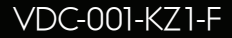

### Introdução

# 1. O que está na caixa?

O Muvi Drive Cam é perfeito para capturar sua jornada em full HD 1080p. Este manual mostrará a você como operar a câmera, o aplicativo Muvi Drive Cam e dicas de manutenção para sua câmera.

Leia e siga este manual cuidadosamente para garantir que você maximize todas as capacidades da Cam Drive. Mantenha este manual seguro para referência futura.

A Veho não pode garantir que todos os incidentes serão capturados pela Muvi Drive Cam.

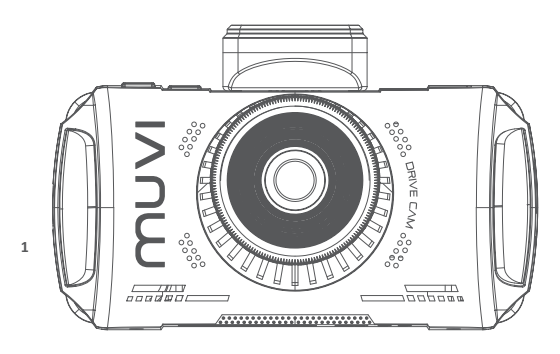

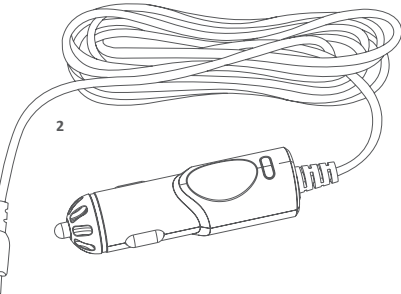

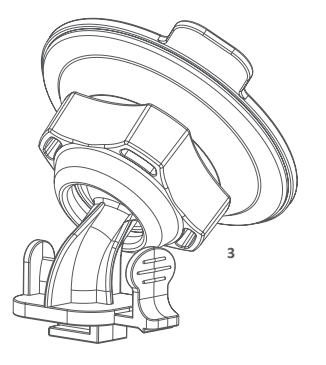

- 1. Câmera Muvi Drive Cam
- 2. Adaptador de energia 12v
- 3. Suporte do pára-brisas adesivo
- 4. Guia de início rápido
- 5. Software/CD manual

## 2. Guia para controles

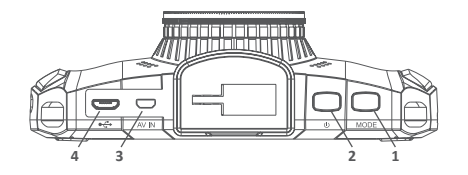

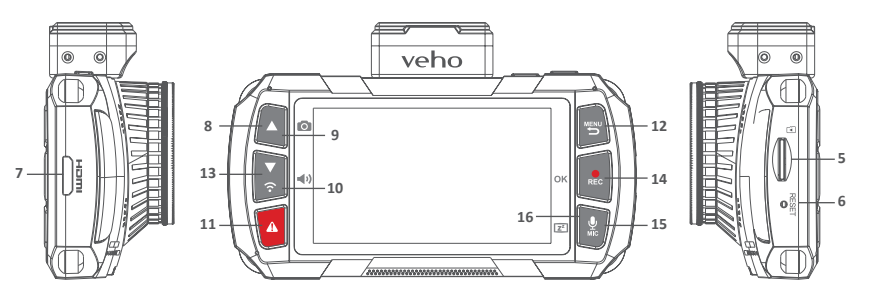

- 1. Modo
- 2. Botão de energia
- 3. AV em
- 4. Micro USB/Porta de energia
- 5. Slot MicroSD
- 6. Reset
- 7. Slot de saída HDMI
- 8. Teclas de seta

- 9. Snapshot
- 10. Volume
- 11. Bloqueio de arquivo SOS
- 12. Menu/Retorno
- 13. Wifi
- 14. Rec/OK
- 15. Microfone
- 16. Mostrar sono

| Modo                       | Alterna entre os modos de gravação ou reprodução                                                    |
|----------------------------|----------------------------------------------------------------------------------------------------|
| Botão de energia           | Ligar/desligar                                                                                      |
| AV em                      | Porta de conexão da câmera traseira                                                                 |
| Micro USB/Porta de energia | Para adaptador de energia fornecido ou cabo de dados USB                                            |
| Slot MicroSD               | Suporta Classe 10 (até 128GB de capacidade)                                                         |
| Reset                      | Forçar a câmera a reiniciar                                                                         |
| Saída HDMI                 | Saídas para exibição externa                                                                        |
| Teclas de seta             | Navegar nos menus e selecionar vídeos para reprodução<br>ou avançar/retroceder durante a reprodução |
| Snapshot                   | Capturar instantâneo da gravação atual                                                              |
| Volume                     | Alterar notificação/volume de alerta                                                                |
| Bloqueio de arquivo SOS    | Protege o arquivo de ser sobrescrito                                                                |
| Menu/Retornar              | Pressione durante a gravação para ativar a vigilância do estacionamento                             |
| Wifi                       | Ativar o acesso wifi                                                                                |
| Rec/OK                     | Parar/iniciar a gravação, pausar/reproduzir na reprodução,<br>botão OK no menu                      |
| Microfone                  | Para ligar/desligar a gravação de áudio                                                             |
| Mostrar o sono             | Pressione e segure para ativar/desativar a exibição.<br>Isso não afetará o status de gravação       |

## 3. Instalando o Drive Cam

## 4. Carregando o Drive Cam

- 1. Certifique-se de que tanto o interior como o exterior do pára-brisas estão limpos e secos, isto irá garantir a montagem segura e que a visão da câmera não está obstruída.
- 2. Posicione a câmera de forma que ela não obstrua a visão do motorista (recomendamos atrás do espelho retrovisor).
- 3. Encaixe o suporte na posição, assegurando que ele esteja totalmente seguro.

Recomendamos que carregue totalmente o Muvi Drive Cam antes de usá-lo pela primeira vez. Para carregar a câmera, use o cabo de 12v fornecido, conecte as extremidades correspondentes nas portas correspondentes. Recomendamos deixar a câmera conectada a uma fonte de energia sempre que estiver em uso.

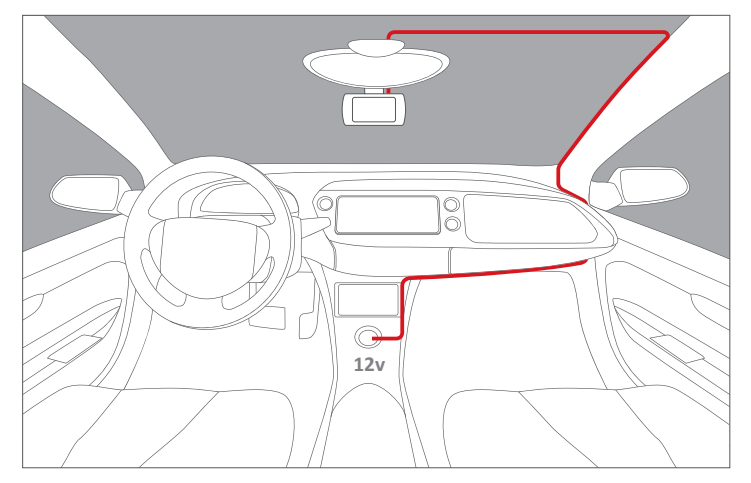

Sugestão de encaminhamento de cabos para a câmera frontal.

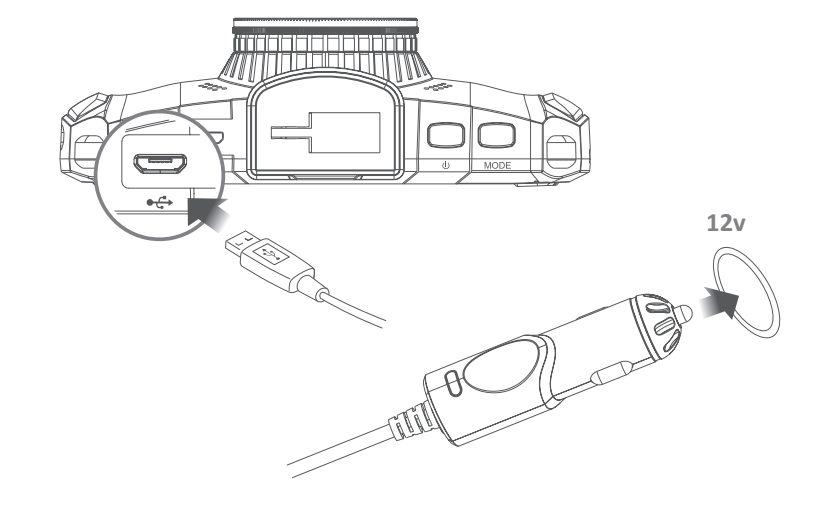

### 5. LEDs indicadores

## 6. Usando o Drive Cam

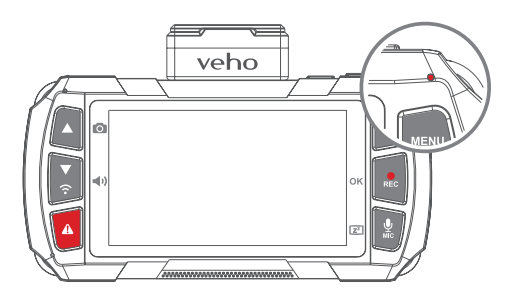

#### Entendendo as luzes indicadoras de LED:

| Azul firme                    | A unidade está desligada e carregando                     |  |
|-------------------------------|-----------------------------------------------------------|--|
| Rosa firme                    | A unidade está ligada e carregando, mas não gravando      |  |
| Vermelho firme                | A unidade está ligada mas não está carregando ou gravando |  |
| Vermelho intermitente         | A unidade está gravando e a bateria está cheia            |  |
| Piscando entre<br>azul e rosa | A unidade está gravando e carregando                      |  |
| Azul intermitente             | Mau funcionamento de carregamento                         |  |

### Ligar/Desligar

Pressione o botão liga/desliga uma vez para ligar a câmera; uma luz indicadora vermelha sólida aparecerá e a tela de carregamento do dispositivo será ligada.

Ao usar a câmera pela primeira vez, você será solicitado a definir o idioma, a hora e a data. O GPS

será sincronizado automaticamente. Uma vez ativado, pressione o botão liga/desliga uma vez para visualizar a tela "Análise de caminho". Isso mostrará as estatísticas da sua unidade.

Desligar a câmera é feito pressionando e segurando o botão liga/desliga por aproximadamente dois segundos; a luz indicadora vermelha desaparecerá e a tela será desligada antes que a câmera desligue.

#### Gravação de vídeo

Quando na tela inicial começar a gravar, pressione o botão "Record" por aproximadamente um segundo; o LED indicador piscará lentamente e o timer aparecerá na tela.

A câmera também liga automaticamente e começa a gravar quando conectada à fonte de alimentação.

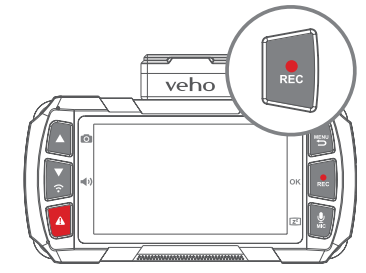

 Para parar de gravar, pressione o botão "Record" novamente, o arquivo será salvo no cartão microSD automaticamente; o indicador LED ficará vermelho e o cronômetro irá parar.

A câmera faz o loop de registros automaticamente, sobrescrevendo as imagens mais antigas da placa, substituindo-as por novas imagens. Se você deseja salvar as imagens do cartão SD, precisará salvá-las externamente.

#### Gravação de áudio

Pressione o botão "MIC" para silenciar ou ativar o microfone. Um ícone de microfone aparecerá na tela indicando se o microfone está ativado ou desativado.

Você também pode usar o "Botão MIC" para ligar ou desligar a tela mantendo-a pressionada por dois segundos.

#### Modo de reprodução

Para reproduzir imagens na câmera, pressione o botão de modo uma vez, o arquivo mais recente será exibido; use as setas para cima e para baixo para percorrer todas as imagens salvas.

Para reproduzir imagens, pressione o botão "OK" para pausar a gravação a qualquer momento. Pressione o botão "OK" novamente.

Para voltar para a tela inicial, pressione o botão "Menu".

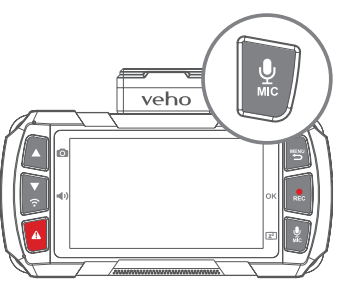

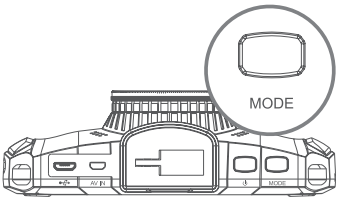

### Cartão microSD

Antes de usar um novo cartão microSD, você precisará formatar o cartão nas configurações da câmera. Recomendamos formatar seu cartão microSD pelo menos uma vez a cada duas semanas, isso garantirá que a memória invisível seja limpa e também reduza o risco de corrupção de arquivos. Formatar o cartão apagará completamente todos os dados do cartão, garantindo que todos os arquivos que você deseja manter sejam salvos externamente. Se estiver formatando através de um computador, verifique se o cartão está no formato FAT32.

Suporta cartões microSD até 128GB.

Por favor, note que o Veho não é responsável pela perda de quaisquer dados.

### 7. Configurações

## 8. Drive Cam App

Para acessar as configurações da câmera, pressione o botão "Menu". Navegue pelos menus usando as setas "Para cima e Para baixo". Para selecionar uma categoria, pressione o botão "OK".

Abaixo estão algumas das configurações que você pode editar:

- Data/Hora
- volume
- linguagem
- protetor de tela
- Brilho da tela
- Redução de Flicker
- Formatar cartão de memória
- Restauração de Fábrica
- versão de firmware

Para sair do menu, pressione o botão "Menu" novamente, para retornar à tela inicial.

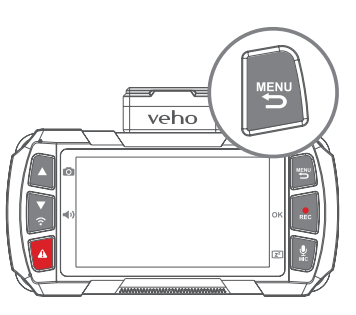

### ATENÇÃO

NÃO USE O APLICATIVO ENQUÂNTO ESTIVER DIRIGINDO!

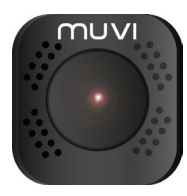

### Download e instalação

No seu dispositivo móvel, ative o Wi-Fi e faça o download do aplicativo "Muvi Drive Cam" no Google Play ou na Apple Store.

#### Conectando-se ao aplicativo

- 1. Em primeiro lugar, pressione e segure o botão "Wifi Button" na câmera até ver uma mensagem de ativação do Wi-Fi.
- Vá para as configurações de Wi-Fi em seu dispositivo móvel, encontre e selecione a rede "MuviDriveCam", digite a senha: "12345678". Uma luz indicadora LED azul aparecerá na câmera e a tela exibirá "Wifi Connected".
- Inicie o aplicativo Muvi Drive Cam e clique no botão Camera no aplicativo. Na primeira vez que você usa o aplicativo, pode ser solicitado que você defina as configurações de preferência.
- 4. Agora você pode usar o aplicativo Muvi Drive Cam.
- 5. Para desconectar o wifi, pressione a seta para cima ou para baixo.

PT

#### Usando o aplicativo

Depois de ter selecionado com sucesso a câmera, a tela inicial será aberta exibindo uma exibição ao vivo da câmera. Use os ícones a seguir para navegar no aplicativo.

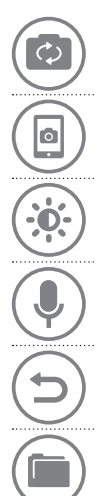

**Exibição de tela** Escolha quais câmeras são mostradas na tela inicial. Você pode selecionar telas divididas para exibir mais de uma câmera.

Snapshot Capture uma imagem em tempo real durante a gravação.

Interruptor Diminua o brilho do aplicativo.

Microfone Silencie ou mude o som do microfone.

**Painel de Controle de Conexão** Selecione quais câmeras estão conectadas, use também para procurar arquivos salvos e alterar cada configuração da câmera.

Procurar arquivos Procure imagens ou imagens capturadas anteriormente.

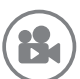

**Record** Inicie ou pare a gravação. Também pode ser usado para capturar imagens no modo de foto.

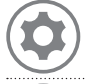

**Configurações da câmera** Ver ou editar as configurações, estas podem ser ajustadas às suas preferências pessoais ou de acordo com as condições de condução.

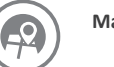

Mapa Veja sua localização atual no mapa.

## 9. Drive Cam Player

#### Instalando o Player

Para instalar o Muvi Drive Cam Player, insira o CD de software fornecido no seu PC; Se você não tiver uma unidade de CD, poderá fazer o download do software em nosso site:

#### https://veho-world.com/downloads

#### **Conectando-se ao Player**

Use o cabo de dados Micro USB fornecido para conectar seu Muvi Drive Cam ao seu PC. Em seguida, abra o Muvi Drive Cam Player, o ícone de atalho deve estar na sua tela inicial.

#### **Usando o Player**

Depois de aberto, use o player para navegar pelas gravações gravadas anteriormente usando o arquivo de menu suspenso > open, a filmagem será aberta na janela do player. Use os ícones para jogar, pular para frente, pular para trás, pausar, capturar capturas de tela e visualizar o mapa de rotas.

**Nota:** Se você não conseguir ver os arquivos ao navegar, tente alterar a pesquisa para arquivos "MP4".

#### Ícones

Repro

Reproduzir ou pausar gravações

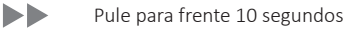

Recuar 10 segundos

| <u> </u>     | Capture uma captura de tela               |
|--------------|-------------------------------------------|
| ē            | Veja todas as capturas de tela capturadas |
| 0            | Abrir mapa de rotas                       |
| <b>•</b> ()) | Ajustar volume                            |
| \$           | Alterar as configurações do player        |
| <b>F</b>     | Adicionar arquivos ao player              |
|              | Remover arquivos do player                |
|              | Exportar arquivos do player               |

## 10. Especificações

### Câmera

| Sensor de imagem  | Sony STARVIS - 2 Mega Pixels CMOS |
|-------------------|-----------------------------------|
| Lente             | 6G six element sharp lenses       |
| Abertura da lente | f1.6                              |
| Ângulo da lente   | 120°                              |
| Tela              | 3.0" 16:9 TFT LCD                 |
| Sensibilidade ISO | Up to ISO 12800                   |
| G-Sensor          | 3 Axis                            |

### Video

| Resolução de vídeo  | Full HD 1080@60fps |
|---------------------|--------------------|
| Registro automático | Yes                |
| Formato de vídeo    | MP4                |
| AV In               | Mini 8Pin          |
|                     |                    |

### Foto

| Resolução da foto | 1920 x 1080 |
|-------------------|-------------|
| Formato de foto   | JPEG        |

### Armazenamento

| Meios de comunicação         | Micro SDHC (up to 128GB) |
|------------------------------|--------------------------|
| Connectivity                 |                          |
| Wifi                         | 2.4G 802.11b/g/n         |
| GPS                          | 10HZ                     |
| Poder                        |                          |
| Bateria                      | 900mAh                   |
| Carregador de carro          | DC 12v -24v              |
| De outros                    |                          |
| Dimensões                    | 114.4mm x 71.9mm x 37mm  |
| Peso                         | 149.6g                   |
| Temperatura de trabalho      | -25°C to 65°C            |
| Temperatura de armazenamento | -30°C to 70°C            |

### 11. Dicas de manutenção

## Outros produtos da Veho

PT

- Não desmonte, conserte, modifique a câmera ou os acessórios relacionados à energia.
- Não ajuste ou opere a câmera enquanto estiver dirigindo.
- Evite instalar a câmera onde possa obstruir a visão do motorista ou a implantação do airbag.
- Evite expor sua câmera a longos períodos de umidade e / ou calor. Isso pode reduzir a vida útil do produto.
- Não pulverize água ou agentes de limpeza diretamente na câmera. Isso pode causar incêndio, choques elétricos ou outros problemas de funcionamento.
- Utilize apenas o adaptador de energia Muvi Drive Cam fornecido com a sua câmera.
  Outros adaptadores de energia podem criar um risco à segurança ou danificar a câmera.
- Não use adaptadores de energia ou cabos danificados.
- Em certos carros, a energia pode ser constantemente fornecida à câmera mesmo com o motor desligado. Isso pode drenar a bateria do veículo.
- Mantenha a câmera longe de aquecedores ou outros objetos quentes. Armazene a temperaturas mais baixas para reduzir a taxa de descarga automática da bateria.
- Não deixe a câmera no carro quando não estiver em uso.

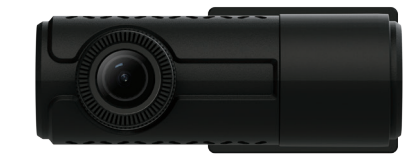

Muvi Rear Facing Dash Camera VDC-002-KZR

Pebble Endurance 15,000mAh Portable Power Bank VPP-008-E

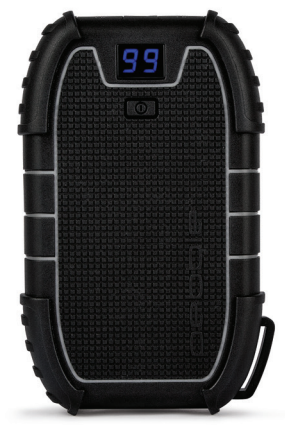

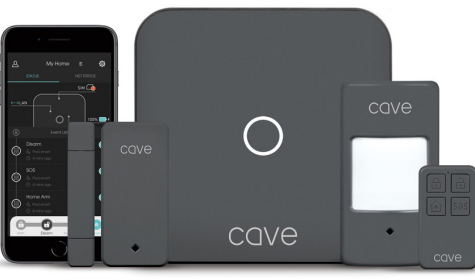

Cave Smart Home Starter Kit VHS-001-SK

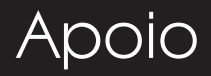

No caso de você precisar entrar em contato com a Veho para obter suporte ou solução de problemas para sua Muvi Drive Cam, entre em contato conosco por meio de nosso chat ao vivo em nosso site:

### veho-world.com

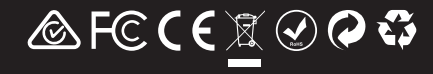